# **Part 1 Munis Self- Service Registration**

For New and Existing Vendors

## Part 1: Step 1

- 1. On the Vendor Self Service Home Page, click "Vendor Self Service," then "Registration" on the left side of the screen.
- 2. Create a User ID using "ALL CAPS".
  - a) Choose a user id that you can remember and store the User ID that you create.

| Remember to<br>use "ALL<br>CAPS" | Home<br>Vendor Self Service<br>Bids | New Vendor Registra<br>Step 1 of 5: Create user ID and<br>Help                                                                                   | ation<br>password                                      | Step 1 2 3 4 5 |  |
|----------------------------------|-------------------------------------|----------------------------------------------------------------------------------------------------|--------------------------------------------------------|----------------|--|
|                                  | Registration                        | User ID (between 1 and 100 characters)<br>Re-type user ID *<br>Password (between 8 and 15 characters) *<br>Re-type password *<br>Password hint * |                                                        |                |  |
|                                  |                                     |                                                                                                    | Enter these validation numbers into the box below them |                |  |

- 3. Create a password.
  - a) Your Password should contain <u>one capital letter</u>, at least <u>two numbers</u> and <u>one</u> <u>special character</u> (such as @,!,?, etc.).

| Home                | New Vendor Regi                                                 | stration                |              |
|---------------------|-----------------------------------------------------------------|-------------------------|--------------|
| Vendor Self Service | Step 1 of 5: Create user ID<br>Help                             | and password            | Step 1 2 3 4 |
| Bids                | User ID (between 1 and 100 character                            | (s) * NEW VENDOR TEST 1 |              |
|                     | Password (between 8 and 15 charact<br>Re-type password *        | ers) *                  |              |
|                     | Password hint *                                                 | newvendor*1             |              |
|                     | EXISTING VENDORS ONLY<br>You must complete the following for it | 52271 ×                 |              |

- 4. Enter the validation numbers into the box. (Note: DO NOT enter in any information in the section for "Existing Vendors Only." This section is only to be filled out for vendors who already have a vendor number assigned by Jefferson County.)
- 5. a. For **NEW** vendors, click "Continue" at the bottom of the page.

b. For EXISTING VENDORS ONLY, refer to the letter you received. Locate your vendor id and enter, followed by your FID/SSN (enter without any dashes). Click "Continue" at the bottom of the page. (See screen shot below) (NOTE: If you did not receive a vendor letter, please go to the PACA website located at <u>http://paca.jccal.org</u> and click "Supplier Registration". Follow the instructions for "Existing Vendors" by clicking the link <u>Existing Vendor</u> Registration Notice.pdf.

| EXISTING VENDORS ONLY<br>You must complete the following for initial registration. |
|------------------------------------------------------------------------------------|
| Vendor ID                                                                          |
| FID/SSN (Enter without dashes)                                                     |
| Continue                                                                           |

6. Proceed to Step 2 of the registration process.

#### Part 1: Step 2

1. On the General Information Page, enter in your company name and address as it appears on your company's checks and in "ALL CAPS." (Note: County, Country, Fax Number, and Geographic are optional.)

| ome               | Your User ID and passwo                        | rd have been successfully set. Please continue with the registration proc | ess. 🕲         |
|-------------------|------------------------------------------------|---------------------------------------------------------------------------|----------------|
| ndor Self Service | Step 2 of 5: General info                      | ormation                                                                  | Step 1 2 3 4 5 |
| ds                | Help                                           |                                                                           |                |
| istration         | *Company Name                                  | NEW VENDOR TEST 1 CO                                                      |                |
|                   | (line 2)                                       |                                                                           |                |
|                   | Doing business as<br>(if different from above) |                                                                           |                |
|                   |                                                | Foreign Entity                                                            |                |
|                   | *Address                                       | 123 1ST AVENUE N                                                          |                |
|                   | (line 2)                                       |                                                                           |                |
|                   | (line 3)                                       |                                                                           |                |
|                   | *City                                          | BIRMINGHAM                                                                |                |
|                   | *State (abbreviation)                          | AL                                                                        |                |
|                   | *Zip                                           | 35203                                                                     |                |
|                   | County                                         | $\checkmark$                                                              |                |
|                   | Country                                        | USA                                                                       |                |
|                   | Fax Number                                     |                                                                           |                |
|                   | Geographic                                     | Select Type V                                                             |                |
|                   |                                                | □ Seng remittances to the above name and address                          |                |

a. If this is the address that you would like your remittances sent, check the box "Send remittances to the above name and address."

- 2. Scroll down.
  - a. Enter in a valid email address. (Note: Entering a web site is optional.)

|              |                                                | ☐ Send remittances to the above name and address |
|--------------|------------------------------------------------|--------------------------------------------------|
| /            | *E-Mail                                        |                                                  |
| $\mathbf{i}$ | Web site                                       |                                                  |
|              | *Vendor Type                                   | Select Type V                                    |
|              | Minority Business Entity (MBE)                 |                                                  |
|              |                                                | □ Is Minority Business Enterprise                |
|              | MBE Classifications<br>(select all that apply) | DISADVANTAGED BUSINESS ENTERPR                   |

b. Select your vendor type by using the drop-down menu.

(Note: If you are a certified minority business enterprise, you must select "MBE-WBE-SBE-DISADV-HUBZONE." Then you must specify by checking "Is Minority Business Enterprise" and the appropriate box (s) below.)

| Web Site<br>*Vendor Type<br>Minority Business Entity (MBE) | Select Type<br>NORMAL<br>EMPLOYEE<br>CONSTRUCTION<br>SOLE SOURCE<br>POLL WORKERS<br>MBE-WBE-SBE-DISADV-HUBZONE |
|------------------------------------------------------------|----------------------------------------------------------------------------------------------------|
| MBE Classifications<br>(select all that apply)             | DISADVANTAGED BUSINESS ENTERPR DISADVANTAGED VETERAN BUSINESS                                                  |
|                                                            | General Ocertifications manage HURZONE RUISINESS ENTERPRISE                                                    |
|                                                            |                                                                                                    |
| Gender                                                     |                                                                                                    |
| Ethnicity                                                  | Select Type V                                                                                                  |

a. Select your gender type and ethnicity which coincides with the above.

#### 3. Scroll Down.

#### \*\*\*New Vendors Only:

a. Use the drop-down menu to specify whether you are using a FID or SSN.

Enter a Federal Tax ID Number or Social Security Number

| <                | * ~ |
|------------------|-----|
| *FID/SSN         |     |
| *Re-type FID/SSN |     |

4. Enter in your company's FID or your SSN without any dash or hyphen.

- 5. Do not enter any information under the section labeled "Payment Terms."
- 6. Your preferred payables delivery method(s) and your preferred purchasing delivery method(s) should default to "mail."

| Days to Net | 10<br>Your preferred payables delivery method(s). |  |
|-------------|---------------------------------------------------|--|
|             | M Mail                                            |  |
|             | Your preferred purchasing delivery method(s).     |  |
|             | Continue                                          |  |

- 7. Click "Continue".
- 8. Proceed to Step 3 of the registration process.

#### Part 1: Step 3

1. If you checked the box "send remittances to the above name and address" on the previous page, the address entered should appear on the "Address Information" page as shown below in figure 1.1.

| me                 |                 | - A - I  | rtogioti               | ution      |         |       |     |            |                |
|--------------------|-----------------|----------|------------------------|------------|---------|-------|-----|------------|----------------|
| endor Self Service | Step 3 of       | 5: Addre | ss informati           | on         |         |       |     |            | Step 1 2 3 4 5 |
|                    | Help            |          |                        |            |         |       |     |            |                |
| ids                | Addresses       |          |                        |            |         |       |     |            |                |
| Indistration       | add             |          |                        |            |         |       |     |            |                |
| egistration        | Name            | DBA      | Address                | City       | State   | ZIP   | Fax | Is Default |                |
|                    | NEW<br>VENDOR 1 |          | 123 1ST<br>AVENUE<br>N | BIRMINGHAM | AL      | 35203 |     | Y          | change         |
|                    |                 |          |                        | C          | ontinue |       |     |            |                |
|                    |                 |          |                        |            |         |       |     |            |                |

Figure 1.1 Example of an address page when a registrar has opted to select the box for "send remittance to the above name and address."

- a) If your remittance address appears correctly and you do not wish to add additional addresses, you may proceed to Part 1: Step 4.
- b) If the name and/or address **does not appear correctly or you would like to add additional addresses**, you may proceed to the next step.

2. To make corrections to the remit address, click "change" as shown below. (Note: You will be redirected to the address page as shown in the next step.)

| ome                | New V           |          | Registr                | ation      |         |       |            | č          | top 12345     |
|--------------------|-----------------|----------|------------------------|------------|---------|-------|------------|------------|---------------|
| endor Self Service | Help            | o. reade |                        |            |         |       | $\searrow$ |            | step 12 0 4 5 |
| ds                 | Addresses       |          |                        |            |         |       |            |            |               |
|                    | add             |          |                        |            |         |       |            |            |               |
| egistration        | Name            | DBA      | Address                | City       | State   | ZIP   | Fax        | Is Default |               |
|                    | NEW<br>VENDOR 1 |          | 123 1ST<br>AVENUE<br>N | BIRMINGHAM | AL      | 35203 |            | Y          | change        |
|                    |                 |          |                        | C          | ontinue |       |            |            |               |
|                    |                 |          |                        |            |         |       |            |            |               |

3. Verify and/or ensure the accuracy of the remittance address.

| Email                                          | johnsonre@jccal.org |      |
|------------------------------------------------|---------------------|------|
| Step 3 of 5: Remittar                          | ice information     | Step |
| *Address Type                                  | General Y           |      |
| *Company Name                                  | NEW VENDOR 1 ×      |      |
| Doing business as<br>(if different from above) |                     |      |
| *Address                                       | 123 1ST AVENUE N    |      |
|                                                |                     |      |
|                                                |                     |      |
| *City                                          | BIRMINGHAM          |      |
| *State                                         | AL                  |      |
| *Zip                                           | 35203               |      |

4. Validate the email for the remittance address.

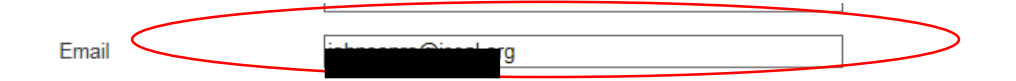

5. The preferred payables delivery method(s) and the preferred purchasing delivery method(s) should default to "mail." Click "save" at the bottom of the page. (Note: You will be redirected to the remittance address page.)

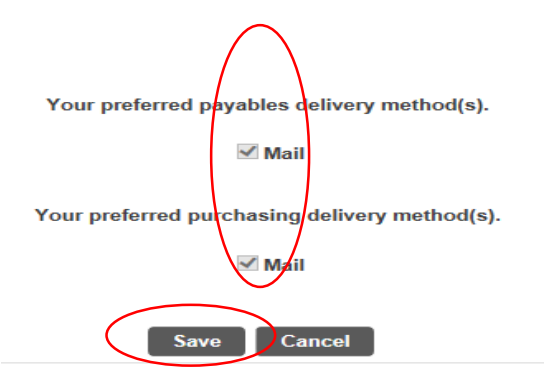

6. If you **did not** select the "send remittances to the above name and address" box, the page will appear as shown in figure 1.2.)

| Home                | New Vendor R | egistration  |          |     |     |            |
|---------------------|--------------|--------------|----------|-----|-----|------------|
| Vendor Self Service | Help         | Information  |          |     |     | Step 12345 |
| Bids                | Addresses    |              |          |     |     |            |
| Registration        | Name DBA     | Address City | State    | ZIP | Fax | Is Default |
|                     |              |              | Continue |     |     |            |

Figure 1.2 Example of an address page when a registrar has <u>NOT</u> opted to select the box for "send remittance to the above name and address."

- 7. Click "add" to enter in a remittance address or an additional address.
  - a) Your previous address should default into the address field. If the address is not accurate, enter in the correct address.
  - b) Validate the email for the remittance address.
  - c) The preferred payables delivery method(s) and the preferred purchasing delivery method(s) should default to "mail."
  - d) Scroll to the bottom of the screen and click "save". (Note: You will be redirected to the remittance address page.)
- 8. If your remittance address(s) is correct, click continue; if it is not, repeat steps 2-5.
- 9. Proceed to Step 4 of the registration process.

### Part 1: Step 4

1. Enter in your company's contact person(s) by clicking "New Contact."

| New V      | endor Regi       | stration    |            |       |            |
|------------|------------------|-------------|------------|-------|------------|
| Step 4 of  | 5: General Vendo | or Contacts |            |       | Step 12345 |
| Help       |                  |             |            |       |            |
| Address Co | ntacts           |             |            |       |            |
| Туре       | Name             | Description | Email      | Phone | Fax        |
|            |                  | Continue    | New Contac |       |            |

You will be redirected to the "General Vendor Contacts" page as shown below.
a. "Select Type" for the contact person you are entering into the system.

| Vendor Self Service   Step 4 of 5: General Vendor Contacts     Bids   Help     Bids   *Contact Person     *Contact Type   Select Type     GENERAL - General Contacts   ACCOUNTS PAYABLE - Accounts Payable Contacts     PURCHASING - Purchasing Contacts   Description     *Phone | Step 12345 |
|----------------------------------------------------------------------------------------------------|------------|
| Bids Contact Person   *Contact Type Select Type<br>GENERAL - General Contacts<br>ACCOUNTS PAYABLE - Accounts Payable Contacts<br>PURCHASING - Purchasing Contacts   Description *Phone                                                                                            |            |
| Select Type Select Type   GENERAL - General Contacts ACCOUNTS PAYABLE - Accounts Payable Contacts   *Name PURCHASING - Purchasing Contacts   Description *Phone                                                                                                    |            |
| *Phone                                                                                                    |            |
|                                                                                                    |            |
| Fax                                                                                                    |            |
| E-Mail                                                                                                    |            |

- b. Enter in the person's name, phone, and any other information that you find necessary (i.e. email, fax, etc.)
- c. Click "save."
- 3. Verify that the information saved for the contact person is correct.
  - a. If the information is not correct, you can click "change" and you will be redirected to the previous general vendor contracts page where you can make corrections and "save."
- 4. If there are more contact persons that you would like to add, follow steps 1 3 for each record.

5. Once you have added your desired contact(s), click "continue."

| Home                | New Ver                          | ndor Regis | stration    |         |            |     | Stop 1224  |
|---------------------|----------------------------------|------------|-------------|---------|------------|-----|------------|
| Vendor Self Service | Help                             |            | condots     |         |            |     | 5tep 12345 |
| Bids                | Address Conta                    | cts        |             |         |            |     |            |
|                     | Туре                             | Name       | Description | Email   | Phone      | Fax |            |
| Registration        | GENERAL -<br>General<br>Contacts | JANE DOE   |             |         | 2051234567 |     | change     |
|                     |                                  |            | Continu     | New Cor | ntact      |     |            |

6. Proceed to Step 5 of the registration process.

## Part 1: Step 5

- 1. Review all of the information that you have entered into your profile.
  - a. If there are any changes to the information that you would like to make, in each section is a "change" link that you can click to make the changes.

| Name/DBA            | NEW VENDOR 1                                      |  |
|---------------------|---------------------------------------------------|--|
| Entity              |                                                   |  |
| Address             | 123 1ST AVENUE N<br>BIRMINGHAM, AL 35203<br>, USA |  |
| Fax Number          |                                                   |  |
| FID                 | 12-3345678                                        |  |
| Geographic          |                                                   |  |
| E-Mail              | johnsonre@jccal.org                               |  |
| Web Site            |                                                   |  |
| Vendor Type         | NORM NORMAL                                       |  |
| Gender              |                                                   |  |
| Ethnicity           |                                                   |  |
| Foreign Entity      | No                                                |  |
|                     |                                                   |  |
| Terms               |                                                   |  |
| change              |                                                   |  |
| Discount Percentage | 0                                                 |  |
| Days to Discount    | 0                                                 |  |
| Days to Net         | 10                                                |  |
|                     |                                                   |  |
| Address Information |                                                   |  |

- b. Once your changes for that section are made, click continue for each step until you have migrated back to the review page.
- 2. If all of your information is correct, click "Register" at the bottom of the screen. (Note: you will be directed to a new page.)

| General [ | Documents are not assigned to a type | (0) | Attach |
|-----------|--------------------------------------|-----|--------|
|           |                                      |     |        |

3. **Proceed to Part 2 of the registration process.** You will receive an email with a link to your profile notifying you of the creation of your profile.

# **Part 2 Vendor Self- Service Registration**

### Part 2: Step 1

1. Click the "Register for commodities/services and/or update your profile." link.

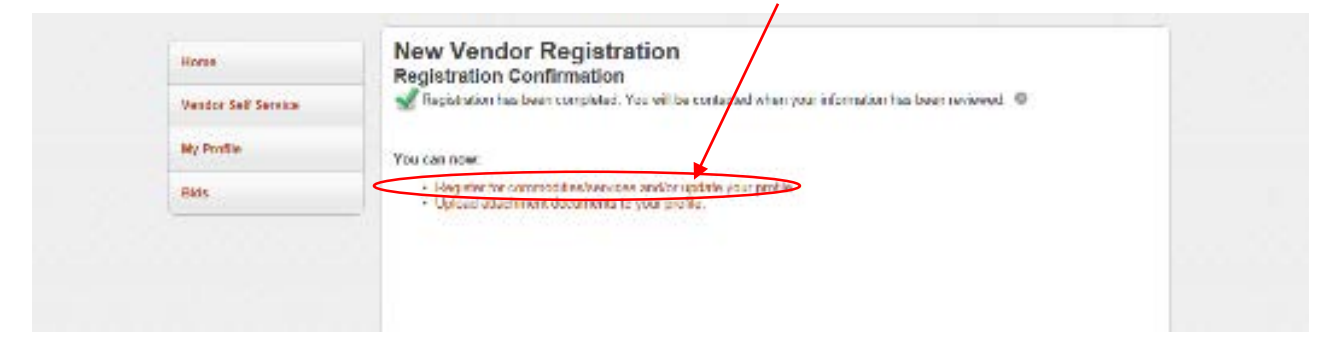

|                     | et your com                                             | modities:               |                                  | 1.             | Search for your<br>commodities by entering in<br>a key word(s) in the search<br>box, and clicking "search." |
|---------------------|---------------------------------------------------------|-------------------------|----------------------------------|----------------|----------------------------------------------------------------------------------------------------|
| Home                | Vendor Co                                               | Commoditie<br>mmodities | S                                |                |                                                                                                    |
| Vendor Self Service | Search for you                                          | ur commodities/se       | rvices, then select and "Add". S | earch again ar | nd repeat as necessary.                                                                                     |
| My Profile          |                                                         | ed when done.           |                                  |                |                                                                                                    |
| Attachments         | Keyword(s) or<br>commodity cod<br>(first 3 or more diai | e                       |                                  | Search         |                                                                                                    |
| Commodities         |                                                         | List all commoditi      | es/services                      |                |                                                                                                    |
| Bids                | 1826 Found                                              |                         |                                  |                |                                                                                                    |
|                     | 1-10   11-20   2                                        | 21-30   31-40   41-50   | 51-60   Next                     |                |                                                                                                    |
|                     | Select All                                              | Code                    | Description                      |                |                                                                                                    |
|                     |                                                         | 00514                   | ABRASIVES, COATED                |                |                                                                                                    |
|                     |                                                         | 00521                   | ABRASIVES, METAL                 |                |                                                                                                    |
|                     |                                                         | 00528                   | ABRASIVES, NON-METAL             |                |                                                                                                    |
|                     |                                                         | 00542                   | ABRASIVES, SOLID                 |                |                                                                                                    |
|                     |                                                         |                         |                                  |                |                                                                                                    |
|                     |                                                         | 00584                   | ABRASIVE WOOL                    |                |                                                                                                    |

3. Click "Add" at the bottom of the screen to create your list of commodities.

2.

| Currently Add | ed                       |        |
|---------------|--------------------------|--------|
| 01057         | FOAM INSULATION          | Remove |
| 01075         | SEALANTS, INSULATION     | Remove |
| 01078         | PIPE & TUBING INSULATION | Remove |

- 4. Once your list is complete, click "Finished." (Note you will be redirected to your profile page.)
- 5. **Proceed to Part 2 Step 2 of the registration process.** You will receive an email with a link to your profile notifying you of the creation of your commodity list.

### Part 2: Step 2

1. Under "My Profile," click "Attachments" on the left side of the screen. (Note: adding attachments is optional.)

| Home                | Attachments                              |                                                                                                    |                              |                   |            |
|---------------------|------------------------------------------|----------------------------------------------------------------------------------------------------|------------------------------|-------------------|------------|
| Vendor Self Service | Attachments can be a add. Once the docum | dded to your account. Use the following <b>A</b><br>ents have been selected, press the <b>Uploa</b> | Attach buttons<br>ad button. | s to select the d | ocuments t |
| My Profile          | Attachment Type                          | Description                                                                                         | Required                     | Attachments       |            |
|                     | General                                  | Documents are not assigned to a type                                                                |                              | (0)               | Attach     |
| Attachments         |                                          |                                                                                                    |                              |                   |            |
| Commodities         |                                          |                                                                                                    |                              |                   |            |
| Dida                |                                          |                                                                                                    |                              |                   |            |

- 2. Click "Attach."
  - a. Upload documents such as business licenses, W-9, certifications and insurance certificates. (Note: If you do not have a W-9 form, click on the "Resources" tab on the top right of the screen. Choose the "W-9 or W-8" option and you will be directed to a web page where you can fill out the form, print, and scan and save to your profile.)

#### Your Registration is complete!

<u>Please make sure that your email address is current and accurate within the vendor self –service</u> <u>system.</u> Bid notifications will soon be sent to prospective bidders via email (electronic mail) <u>based on the commodity codes selected</u>. The County will continue to post solicitations in their entirety on the Purchasing Association of Central Alabama (PACA) website located at http://paca.jccal.org.

Thank you in advance for your cooperation.

If you should have any questions or concerns please contact the Jefferson County Purchasing Division at 205-325-5381 or procurementservices@jccal.org.